Before loading the following application, you must setup a connection to the ATC601. An example of this setup for Tera Term can be found in the "teraterm setup.doc" document.

## Setup for Tera Term...

- 1. Setup->Serial Port...
- 2. Serial Port to desired port.
- 3. Set Baud rate to "38400".
- 4. Set Data to "8 bit".
- 5. Set Parity to "none".
- 6. Set stop bit to "1 bit".
- 7. Set flow control to "hardware".

## Application load procedure...

- 1. Connect unit to pc via rs232 cable (IFR Stock #63043).
- 2. Start unit. Type "C" before the unit loads. The following should be displayed.

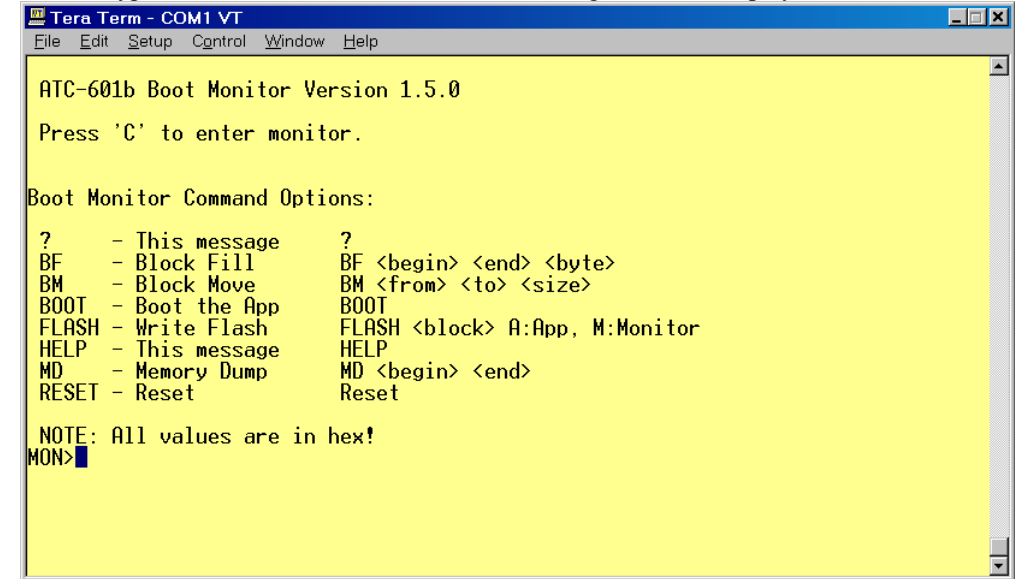

- 3. Type "flash a 1".
- 4. Download application code to the unit (NOTE: Make sure Binary is selected).

| Tera Term: Send file                                |                |                                              |                                                                      |  |  |  |  |  |  |
|-----------------------------------------------------|----------------|----------------------------------------------|----------------------------------------------------------------------|--|--|--|--|--|--|
| Look jn: 🔁                                          | CODE           | 1                                            | ) 💣 🎟 -                                                              |  |  |  |  |  |  |
| CVS<br>DBGMON<br>DRIVERS<br>EXEC<br>FP<br>I186N.SCF |                | INCLUDE IIN IIB MON PULSE R5232 S00r_256.bin | CODE.ABS<br>CODE.BIN<br>Code.cfg<br>CODE.HES<br>CODE.LOC<br>code.lrf |  |  |  |  |  |  |
| •                                                   |                |                                              | F                                                                    |  |  |  |  |  |  |
| File <u>n</u> ame:                                  | 300r_256.bin   |                                              | <u>O</u> pen                                                         |  |  |  |  |  |  |
| Files of type:                                      | all            | •                                            | Cancel                                                               |  |  |  |  |  |  |
|                                                     |                |                                              | <u>H</u> elp                                                         |  |  |  |  |  |  |
| Option 🔽                                            | <u>B</u> inary |                                              |                                                                      |  |  |  |  |  |  |

5. The following should be displayed after download. Note: It may take a minute or two before the "Calculating CRC" and other words appear.

|                             |              | ·             |                  |                | I I                   |               |               |  |             |                 |               |  |          |
|-----------------------------|--------------|---------------|------------------|----------------|-----------------------|---------------|---------------|--|-------------|-----------------|---------------|--|----------|
| 🛄 Те                        | era Te       | rm - CO       | DM1 VT           |                |                       |               |               |  |             |                 |               |  | _ 🗆 🗡    |
| <u>F</u> ile                | <u>E</u> dit | <u>S</u> etup | C <u>o</u> ntrol | <u>W</u> indow | <u>H</u> elp          |               |               |  |             |                 |               |  |          |
|                             |              |               |                  |                |                       |               |               |  |             |                 |               |  |          |
|                             |              |               |                  |                |                       |               |               |  |             |                 |               |  |          |
|                             |              |               |                  |                |                       |               |               |  |             |                 |               |  |          |
| · · ·                       |              |               |                  |                |                       |               |               |  |             |                 |               |  | • • •    |
| · · ·                       | • • • •      |               | • • • • • •      | • • • • • •    |                       | • • • • • •   |               |  | • • • • • • |                 | • • • • • •   |  | • • •    |
| · · ·                       | • • • •      |               |                  |                |                       |               |               |  |             |                 |               |  |          |
| · · ·                       |              |               |                  |                | • • • • • • • • • • • |               |               |  |             |                 | • • • • • • • |  |          |
| 1:::                        |              |               |                  |                |                       |               |               |  |             |                 |               |  |          |
|                             |              |               |                  |                |                       |               |               |  |             |                 |               |  |          |
|                             |              |               |                  |                |                       |               |               |  |             |                 |               |  |          |
|                             |              |               |                  |                |                       |               |               |  |             |                 |               |  |          |
|                             |              |               |                  |                |                       |               |               |  |             |                 |               |  |          |
| · · ·                       | • • • •      |               |                  |                |                       | • • • • • •   |               |  |             | • • • • • • •   | • • • • • •   |  | • • •    |
| · · ·                       | • • • •      |               |                  | • • • • • • •  |                       | • • • • • •   |               |  | • • • • • • | • • • • • • • • | • • • • • •   |  | • • •    |
| · · ·                       | • • • •      |               |                  |                | • • • • • • • • • • • | • • • • • • • | • • • • • • • |  | • • • • • • |                 | • • • • • •   |  | •••      |
| · · ·                       | • • • •      |               |                  |                |                       |               |               |  |             |                 |               |  |          |
| 1                           |              |               |                  |                |                       |               |               |  |             |                 |               |  |          |
|                             |              |               |                  |                |                       |               |               |  |             |                 |               |  |          |
| Calculating CRC.            |              |               |                  |                |                       |               |               |  |             |                 |               |  |          |
| Flash Download Complete! 00 |              |               |                  |                |                       |               |               |  |             |                 |               |  |          |
| Pro                         | gram         | ning c        | complet          | e.             |                       |               |               |  |             |                 |               |  |          |
| IMON.                       | /            |               |                  |                |                       |               |               |  |             |                 |               |  | <b>_</b> |

6. The new application should now be loaded.

7. Power off and on the unit to start the new application.